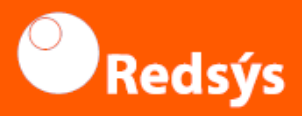

# **mPOS Itos Terminal** First steps

## **Contents of this guide**

- Get to know your device
- Installing the application
- Getting started
- Bluetooth synchronisation
- Mobile POS functionalities

#### Get to know your device

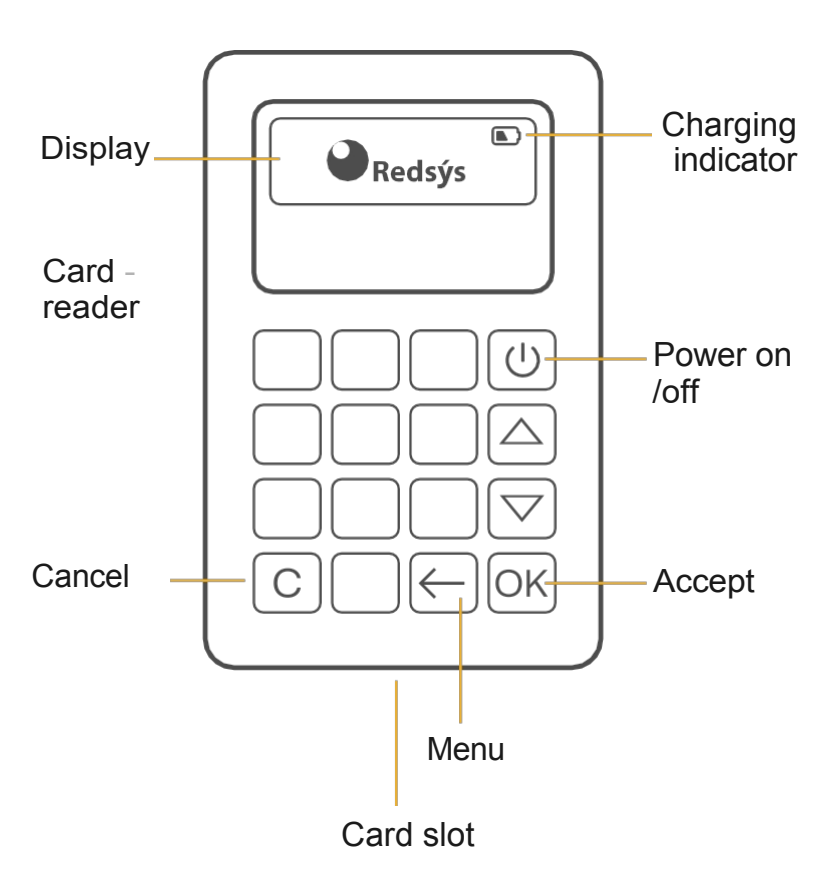

**S/N** The serial number is located on the back of the device.

Switch it off when not needed

## Installing the application

To download the mPOS Redsys application, scan the QR code with your smartphone or tablet.

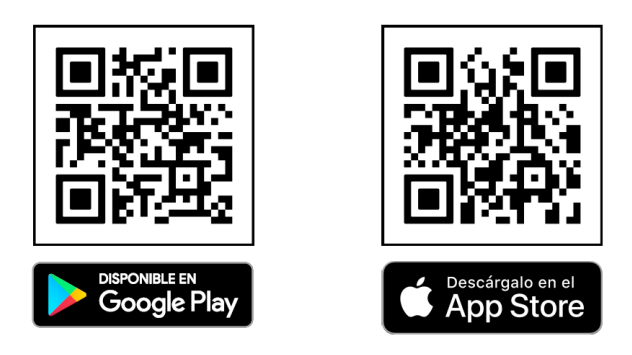

Alternatively, you can also download it by **accessing Google Play or AppStore** on your device.

## **Getting Started**

Switch on the device by pressing the **POWER** button.

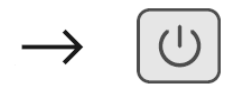

When the logo of your Financial Entity is displayed on the screen, the device is operational and you can synchronise it via **BLUETOOTH** with your Smartphone.

#### **Bluetooth synchronisation**

- 1. Activate **Bluetooth on your smartphone** and select the serial number (S/N) of your mPOS.
- 2. Accept the Bluetooth connection: **First on the ITOS by pressing the OK BUTTON. Then on the Smartphone by pressing ACCEPT**, and both will be permanently paired, ready to use the application.

## **Mobile POS functionalities**

With the mPOS Redsys app, you can charge your clients **both in cash or by card**. You can also consult the transactions carried out at any time and make the necessary refunds from the detail of a transaction.

-->For cash payments, no login is required. Enter the amount you receive from your client and the application will show the amount to be refunded.

-->Only Android

For card payments, you must enter the bluetooth identifier of your pinpad in the configuration menu. --> Once you have selected the "Card" payment mode and entered an amount, you can make a sale by connecting your mobile device and your pinpad. At the end of the transaction you can send the purchase receipt by email or SMS (abbreviated).

--> With "Paygold" you can send a payment request to your client and he/she will make the payment from his/her own phone. You can send the request to an email, to a phone or by scanning a QR code.

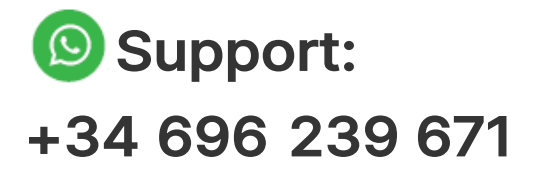

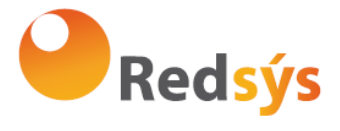

Redsys. Servicios de Procesamiento www.redsys.es